## JOB AID: EPAF – EDIT EXISTING JOB

| Step | Action                                                                                                    |
|------|----------------------------------------------------------------------------------------------------|
| 1.   | Logon to HR Direct Department Self Service: <u>http://www.uml.edu/hrdirect</u>                               |
| 2.   | For User Account and Password use your complete email address, including @uml.edu, then choose Lowell Campus |
| 3.   | Navigate to Department Self Service > ePAF Home Page>Start new ePAF<br>Click Edit Existing Job.              |

| Step | Action |
|------|--------|
| 4.   |        |

| Step | JOB AID: EPAF – EDIT EXISTING JOB<br>Action                                                                     |
|------|----------------------------------------------------------------------------------------------------|
|      |                                                                                                    |
| 6.   | Update GL data as needed by clicking on Add Date Range; enter Begin Date and new Dollar Amount then Click NEXT. |

7/1/2017-

The screen shot below reflects this example: